# GrowthZone Classroom Training: Managing Unpaid Dues

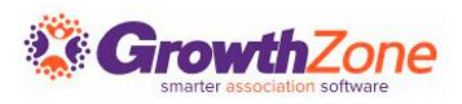

## IDENTIFY OVERDUE MEMBERSHIP INVOICES

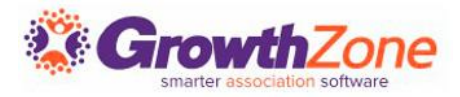

#### Identify & Resend Overdue Invoices

Using the Sales/Invoices tab you will be able to review and resend overdue invoices

KB: <u>Redeliver Past Due Invoices</u>

| Search  |            |      |                 | Q | \$ | X Days Overdue: 120 X         | Product Type <b>: Donatio</b> | n 1 more | New INV  | OICE 🔻  |
|---------|------------|------|-----------------|---|----|-------------------------------|-------------------------------|----------|----------|---------|
| Туре    | Date       | Ref# | Customer        |   | C  | Description                   | Aging                         | Balance  | Total    | Actions |
| Invoice | 8/11/2022  | 1600 | Cheri Petterson |   | S  | Small Business Donations      | 356                           | \$200.00 | \$200.00 | •••     |
| Invoice | 11/13/2021 | 1001 | Cheri Petterson |   | S  | Small Business Donations      | 709                           | \$200.00 | \$200.00 | 2       |
| Invoice | 3/27/2021  | 914  | Jill Haugene    |   | 2  | 2020 Small Business Donations | 940                           | \$75.00  | \$75.00  | •••     |
| Invoice | 11/13/2020 | 684  | Cheri Petterson |   | S  | Small Business Donations      | 1074                          | \$200.00 | \$200.00 | •••     |
| Invoice | 10/22/2020 | 607  | Cheri Petterson |   | P  | Presidential Scholarship Fund | 1096                          | \$100.00 | \$100.00 | •••     |

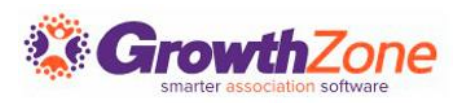

### Identify & Resend Overdue Invoices

#### eMail communications

#### 1-15 Days Past Due

Be friendly and polite. Your aim is to maintain your relationship with your member while also gently reminding them of their debt.

#### 30-60 Days Past Due

Stay professional but be firm and demonstrate the urgency of paying the invoice. At this point, the invoice is very overdue and you shouldn't be afraid to say so.

#### 90+ Days Past Due

The longer a client doesn't pay an invoice, the less likely they'll pay at all. After 90 days, it's time to send a collections letter.

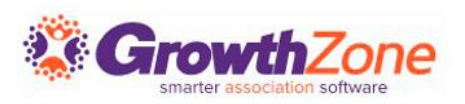

## **APPLY LATE FEES**

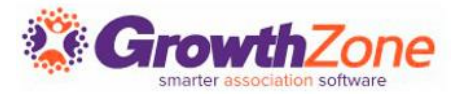

Late fees are added to unpaid invoices and are added as a new line item on the original invoice. The late fee line item will have an "invoice date" of the date that the late fee was added. This ensures that you do not unintentionally create new AR activity in a previously closed month.

Note: the fee item MUST be set up using the "Late Fee" type.

Article: Set Up Standard Fee Items

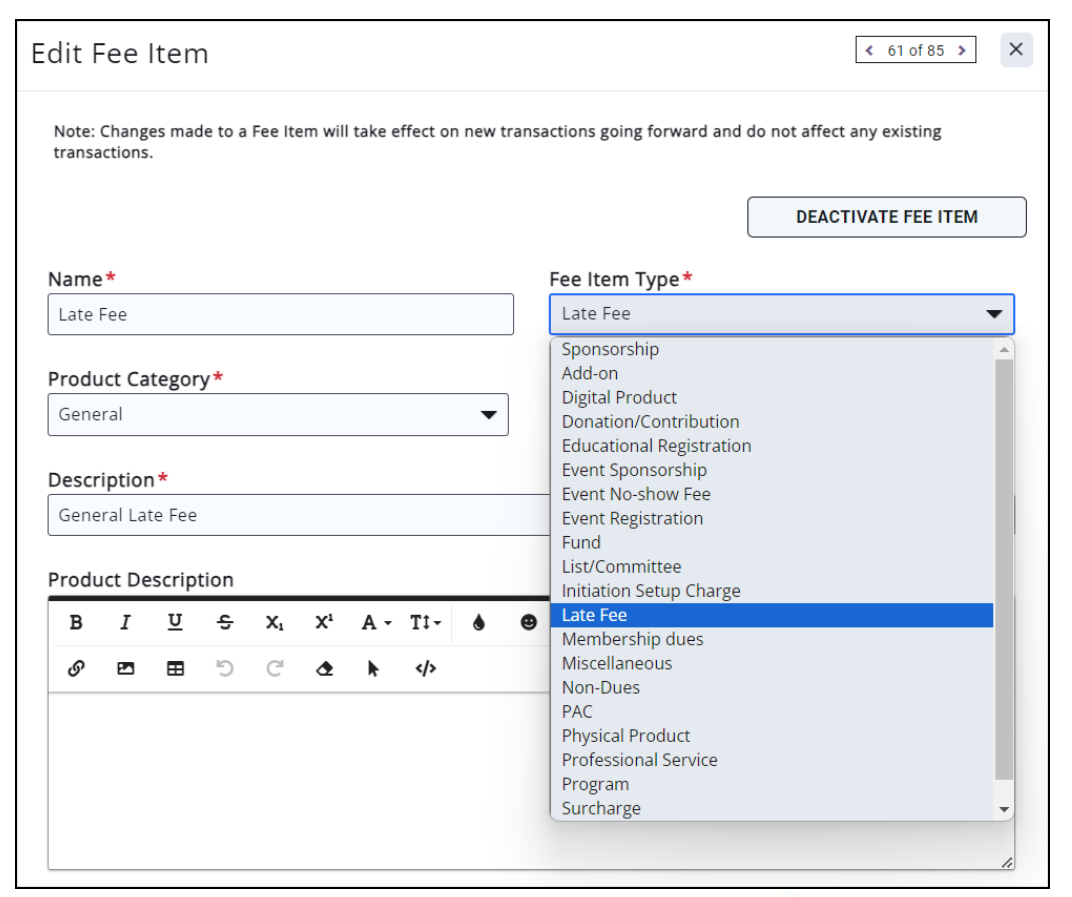

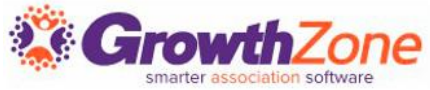

#### **Define Tag to Exclude Members from Late Fees**

If you allow members to make special arrangements to pay their dues on an alternate schedule to avoid late fees, the best way to exclude these members from receiving a late fee (or suspension) is to apply a tag to their contact. You can exclude these members when filtering the list of invoices to receive late fees.

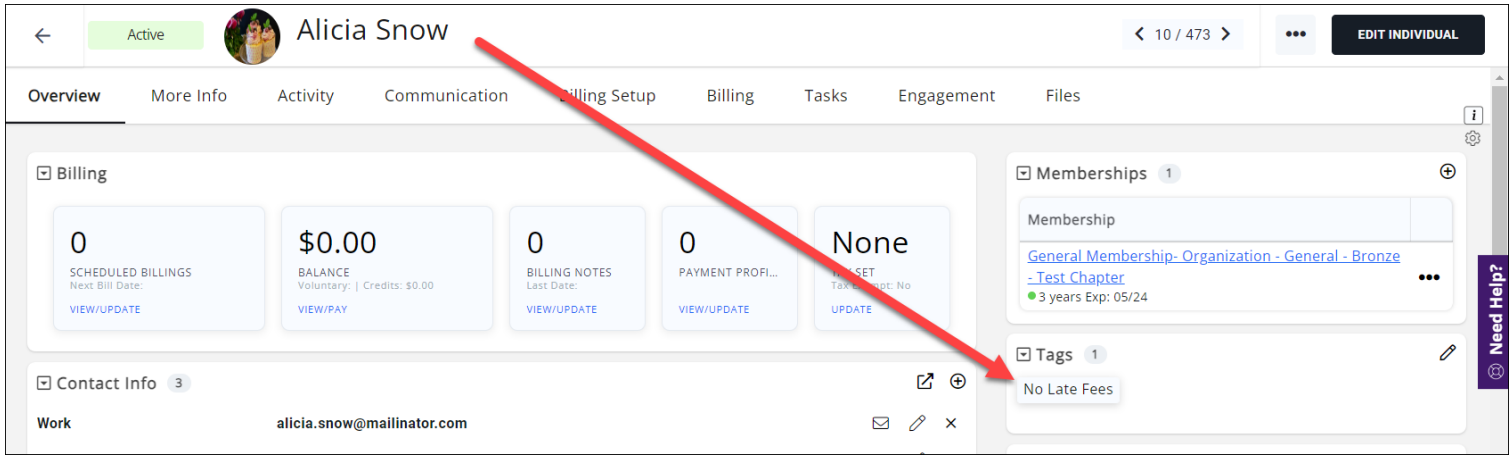

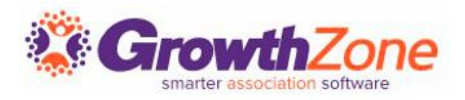

Article: Manage Tags

#### Filter Unpaid tab to Overdue Invoices

By default, this screen lists all open invoices for membership dues. Filter by membership type, invoice date, and tag so that only the correct overdue invoices will receive a late fee.

| Membership Ov                                                                                                    | verdue Filter                  | ×                              |
|----------------------------------------------------------------------------------------------------|--------------------------------|--------------------------------|
| Days Overdue   Me     30   Image: Second second second | mbership Type(s)               | ► Level                        |
| Membership Status                                                                                                    | •                              | Exclude Tag(s) No No Late Fees |
| Is Expired                                                                                                    | Invoice Date No Dates Selected | <b>•</b>                       |
| Invoice Amount >=                                                                                                    |                                | Invoice Amount <=              |
|                                                                                                    |                                | Cancel Done                    |

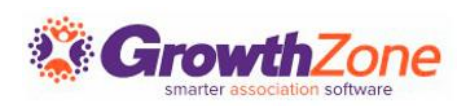

#### Add Late Fees to Selected Invoices

Select the fee item you created and set the desired price of the late fee. Click **Apply Changes** to add the late fees. Depending on how many invoices you're adding late fees to, this may take a couple of hours.

| Add Late Fees/Suspend Members      |                                 |         |        |               |  |  |  |  |  |
|------------------------------------|---------------------------------|---------|--------|---------------|--|--|--|--|--|
| 265 Invoices and 73 Memberships wi | ll be affected.                 |         |        |               |  |  |  |  |  |
| Fee Item*                          | Description<br>General Late Fee | Amount* |        |               |  |  |  |  |  |
|                                    |                                 |         | Cancel | Apply Changes |  |  |  |  |  |

Article: Add Late Fees to Overdue Membership Invoices in Bulk

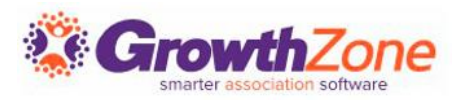

#### **Email or Print Invoices with Late Fees**

After adding late fees to invoices, you may want to notify your members that they now owe a late fee. You can quickly email or print those invoices from the Unpaid tab while reusing the same filtering you used to add the late fees.

| Memberships ···· Membership add-ons |                        |        |              |            |          |                     |            |                                                 |        | S MEMBERSHIP TYPES          |
|-------------------------------------|------------------------|--------|--------------|------------|----------|---------------------|------------|-------------------------------------------------|--------|-----------------------------|
| Memberships                         | Submitted Applications | Unpaid |              |            |          |                     |            |                                                 |        |                             |
| Search                              |                        | C      | <b>x</b> 9   | $\gamma^2$ | 🗙 Days ( | Overdue: <b>30+</b> | X Exclude  | Tag(s): <b>No Late Fees</b>                     | 8      | ADD LATE FEES               |
| Contact Name                        | Primary Contact        |        | Invoice Date | Ref#       | Aging 💵  | Due Date            | Balance    | Membership                                      | Expira | Drop Members<br>Add To List |
| Amanda's Pajamas                    | Smoky Icelandic        |        | 2/21/2024    | 795        | 45       | 3/22/2024           | \$1,200.00 | General Membership- Organization - General - Pl | 3/10/  | Email Invoices              |
| Amanda's Pajamas                    | Smoky Icelandic        |        | 3/1/2024     | 794        | 56       | 3/11/2024           | \$400.00   | General Membership- Organization - General - Pl | 3/10/  | Print Invoices              |
| A Place for Dogs                    | Cami Benson            |        | 2/9/2024     | 793        | 57       | 3/10/2024           | \$250.00   | Membership + Listing: Basic                     | 12/31  | /2024 \$2, 💉 😫              |
| Shelly's Bike Rental                | Shelly Bike            |        | 1/25/2024    | 779        | 72       | 2/24/2024           | \$400.00   | General Membership- Organization - General - Br | 6/30/  | 2024 \$1. 🖍 😫               |

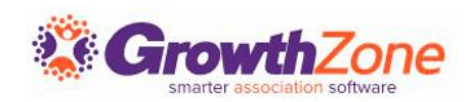

## MASS DROP OVERDUE MEMBERS

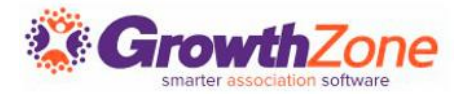

### Mass Drop Overdue Members

Drop unpaid members when you no longer expect to collect their dues from them and are ending your collection process. Once dropped, a former member can be reactivated by staff or they can fill out your membership application again.

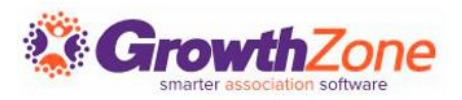

### Mass Drop Overdue Members

In the Memberships module select the **Unpaid** tab and filter as needed using the *Quick Filter* or *Customize Filter* options.

When the unpaid memberships are filtered to your satisfaction, use the arrow next to the Add Late Fee button to select **Drop Members**.

| Memberships      | Submitted Applications | Unpa | aid          | Bulk  | Action   | Tracking   |            |             |                             |
|------------------|------------------------|------|--------------|-------|----------|------------|------------|-------------|-----------------------------|
| Search           | _                      | Q    |              | X Da  | ays Over | due: 1+    |            |             | ADD LATE FEES               |
| Contact Name     | Primary Contact        |      | Invoice Date | Ref # | Aging    | Due Date   | Balance    | Membershi   | Drop Members<br>Add To List |
| Tott's Trucking  | Anna Amson             |      | 11/5/2020    | 657   | 823      | 11/5/2020  | \$1,650.00 | Affiliate M | Email Invoices              |
| Main West Realty | Wendy Petterson        |      | 12/1/2020    | 711   | 797      | 12/1/2020  | \$57.75    | Basic Mem   | Print Invoices              |
| James Johnson    | Monets Landscaping     |      | 12/10/2020   | 749   | 788      | 12/10/2020 | \$1,425.00 | Individual  | Membershij 💉 🙁              |
| Chella Chewy     | Chewy Chewy            |      | 12/30/2020   | 798   | 768      | 12/30/2020 | \$100.00   | Individual  | Affiliate Mer 💉 😫           |
|                  |                        |      |              |       |          |            |            |             |                             |

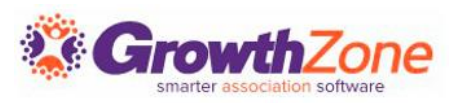

### Mass Drop Overdue Members

| )rop Members                                                                                                    |               |
|----------------------------------------------------------------------------------------------------|---------------|
| 190 Invoices and 136 Memberships will be affected.                                                                                                    |               |
| Reason*                                                                                                    |               |
| O                                                                                                    |               |
| Once dropped these members will:<br>• Have Info Hub access set to "User - None" from Membership Settings<br>• Be removed from all lists/committees<br>• Have all invoices related to the dropped membership written off<br>• Have all directory listings related to dropped membership removed<br>• Lose access to MLS, lockbox, and/or NRDS based on the settings in Membership Settings |               |
| Remove All Directory Listings                                                                                                    |               |
| Drop All Memberships for Members                                                                                                    |               |
| Remove Owner and Members From Lists                                                                                                    |               |
| Open Invoices will be                                                                                                    |               |
| Written Off                                                                                                    |               |
| O Left Open                                                                                                    |               |
| Cancel                                                                                                    | Apply Changes |

Review the number of members that will be dropped. Totals are generated from the unpaid list as you have it filtered.

Once dropped these members will be fully updated with the selections you chose. The access level given to individuals will be the access level you defined in your Membership Settings.

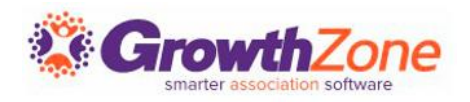

# THANK YOU!!!

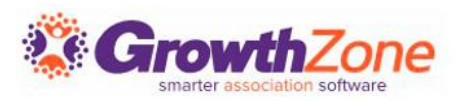